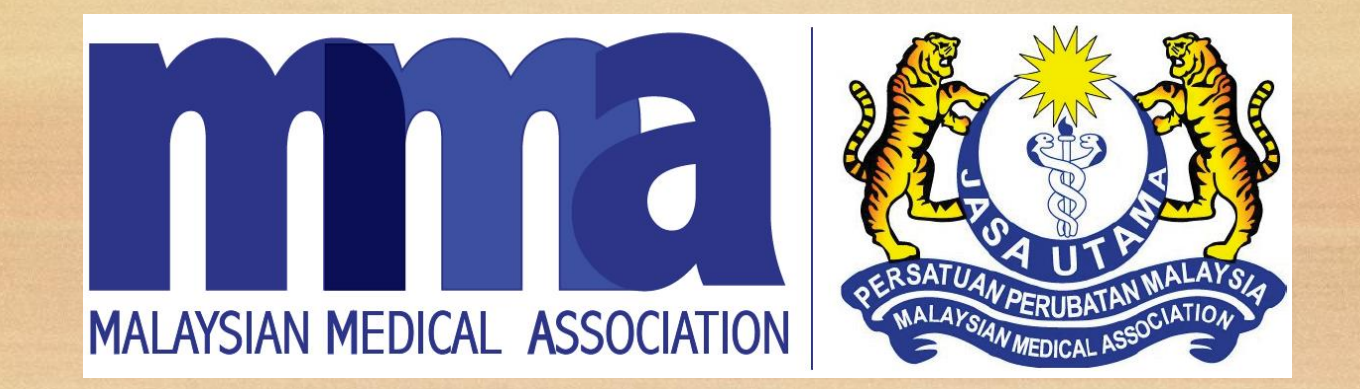

## MOBILE APP (MMA Scanner) Guideline for Android & IOS version

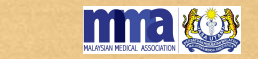

### MMA SCANNER APP

1. Please go to Google Play Store for Android OR App Store for IOS.

- 2. Search for "MMA Scanner".
- 3. Select and install the app (example shown below).

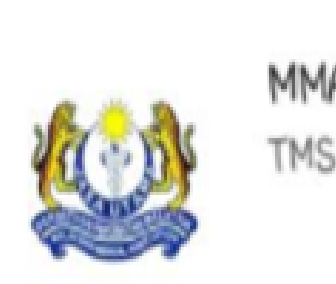

MMA Scanner TMS Software Sdn Bhd

✓ You may also view a *short video* based on the MMA Scanner as follows: *https://youtu.be/pBTJe5cZIek* 

-

FREE

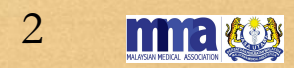

### MMA SCANNER APP

After installing the application, it will show up as **MMA Scanner**.

Click on the "MMA Scanner" to use the application.

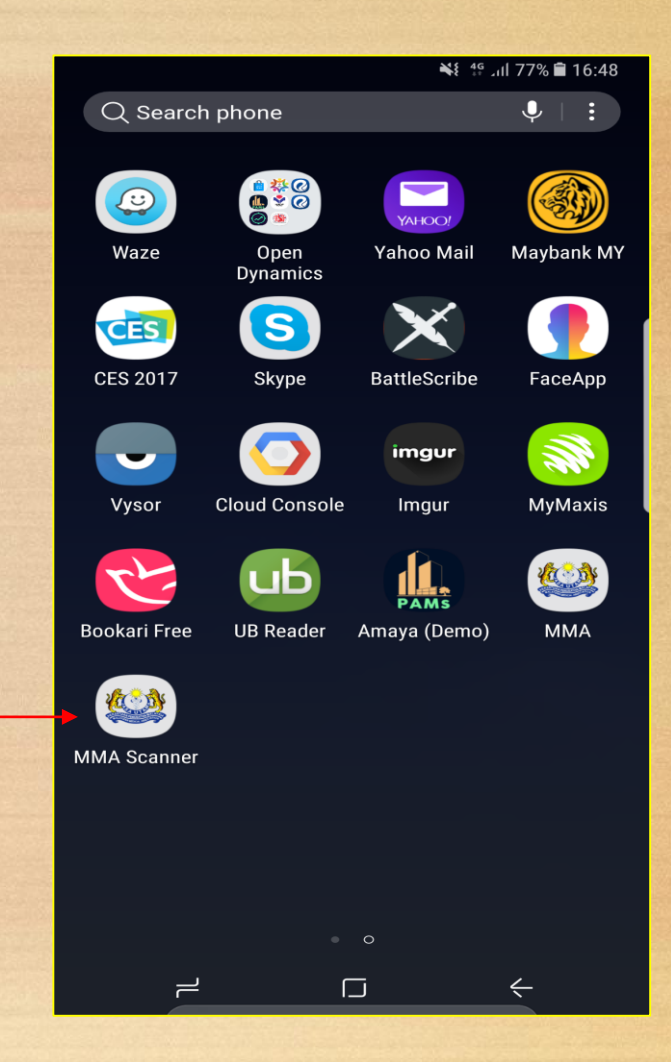

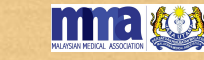

3

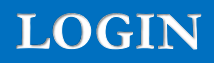

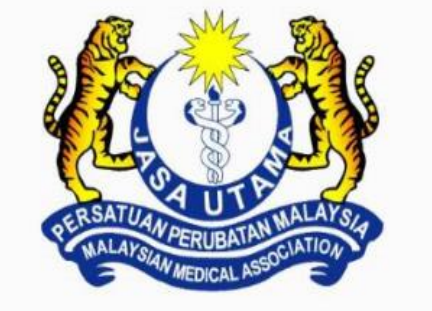

### Welcome to MMA Scanner

### Get Started!

Username

mma

Password

.....

login

0

Proceed to login with the username as the "event ID" and password which has been created.

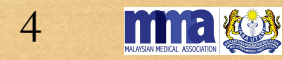

### **EVENTS LISTING PAGE**

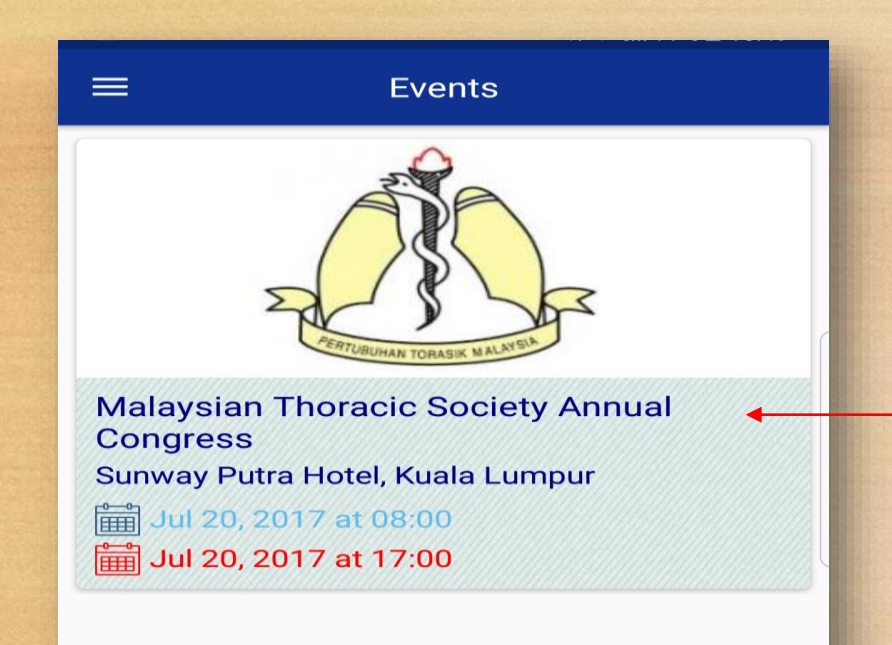

 $\leftarrow$ 

=

•

- Once after successfully login, tap on the event to begin "marking attendance".
- Event ID login will show only the particular event based on the event ID code.
- > The login details will expire once after the end time/event completed.

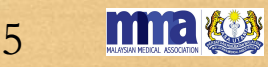

### SCAN QR CODE

Tap on the event details shown in the previous page, and allow the application to access the camera. When the camera application appear, example shown in the below image:

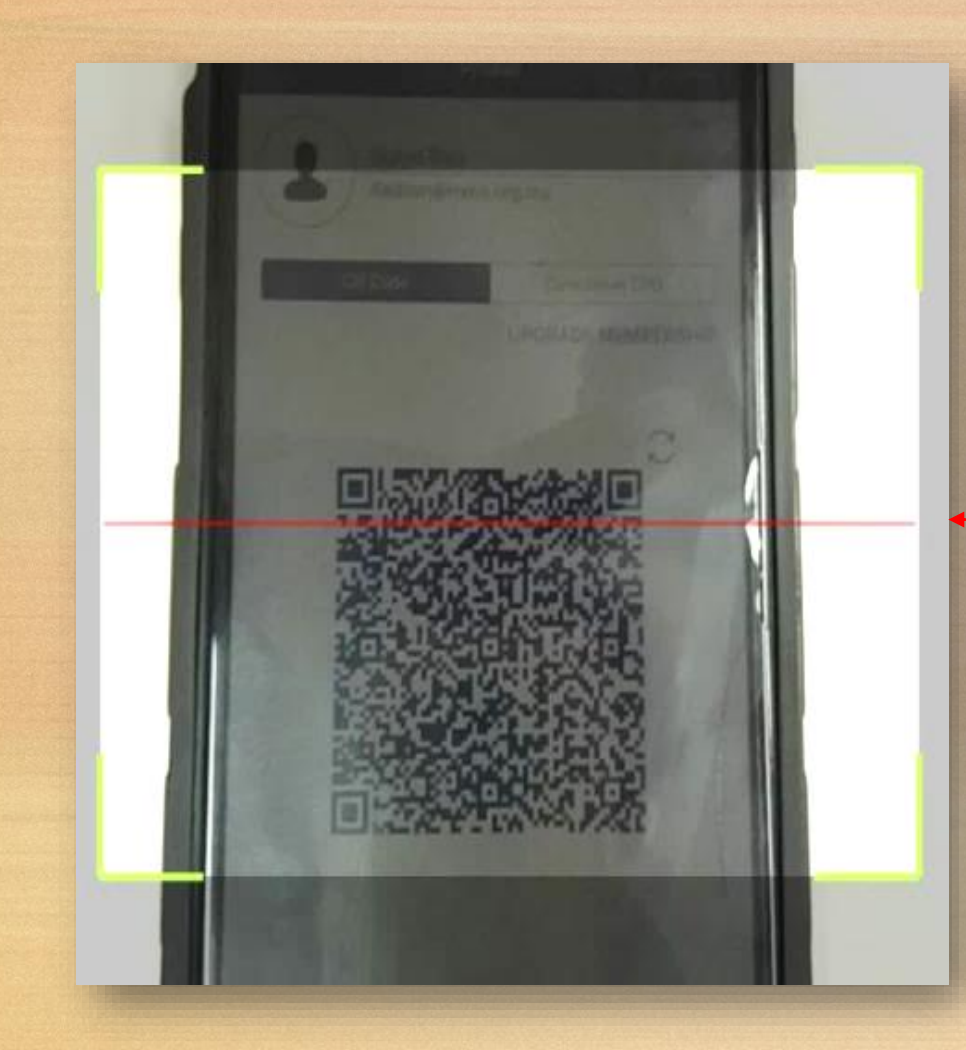

Please move the camera app over the screen within the green box to scan the attendance in the Doctor's Mobile App - QR Code (Doctor's App Name: MMA Malaysia- for Doctors only).

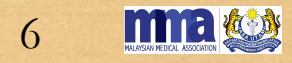

### MARK ATTENDANCE

#### Attendee Info

IC Number: 123456026312

Name: Surya Rao

Email: itadmin@mma.org.my

Type: Premium CPD Membership

Status: Approved By Admin

MMC Number: 12345

After scanning, the user's details will appear here. Click on the "mark attendance".

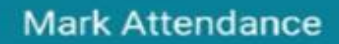

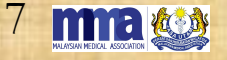

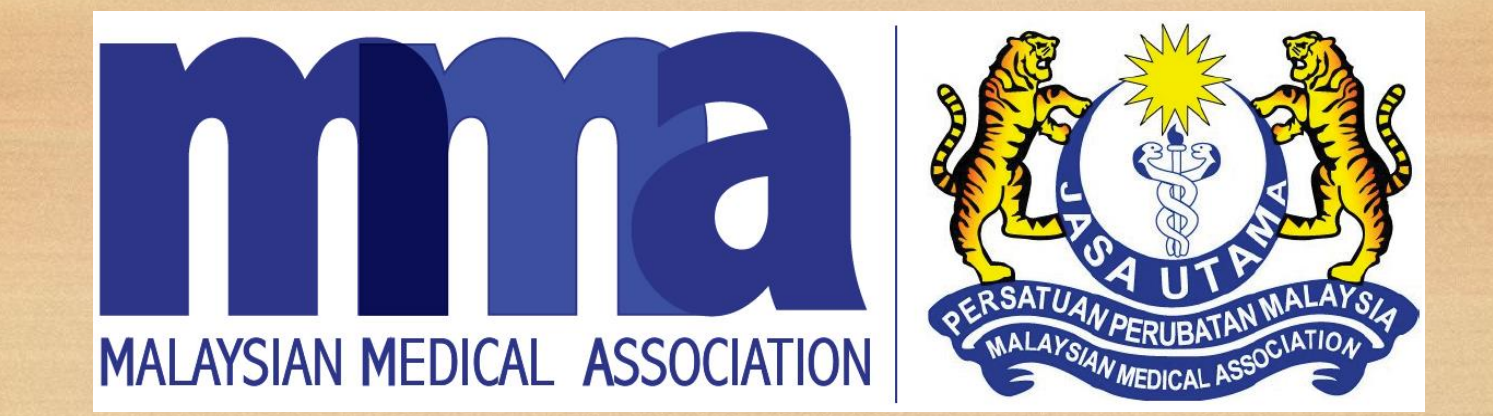

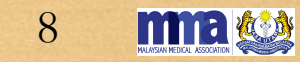

- In case the MMA Mobile App Scanner was not used, please key-in the attendance using the MMA Excel Sheet for DELEGATES, SPEAKER and ORGANISING CHAIRMAN separately.
- > After key-in, save the **excel name** as follows:
- a. DELEGATES/SPEAKER/CHAIRMAN (speaker and chairman will be awarded extra/additional 5 CPD points).
- b. EVENT ID
- c. EVENT DATE
- d. LOCATION (State)
- Attendance shall be submitted immediately and not later than 7 working days for doctors to view their CPD Points.

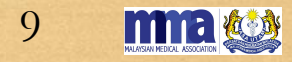

**IMPORTANT**: <u>*Do not*</u> create "New Excel sheet", apart from the Excel MMA has provided.

Please use the Excel sheet which MMA has set up in the MMA CPD System, example shown here:

| J                                                          | AutoSave 💽 Off)           | <b>⊟ ਙ</b> ਾ ਟੇ               | - <del>-</del> | A                                                              | ttendance Sheet Sampl                                                       | e (1) - Excel |                                                             | Suria Rao Pa      | yadathallie                         | Ŧ                     | -                         |  |
|------------------------------------------------------------|---------------------------|-------------------------------|----------------|----------------------------------------------------------------|-----------------------------------------------------------------------------|---------------|-------------------------------------------------------------|-------------------|-------------------------------------|-----------------------|---------------------------|--|
| F                                                          | ile Home                  | Insert Pag                    | e Layout For   | rmulas Data                                                    | Review View                                                                 | Help Acrob    | at ∑ Tell                                                   | me what yo        | u want to do                        |                       |                           |  |
| Pa:<br>Clip                                                | ste 💉 Calibri<br>booard 🕞 | - 11<br><u>U</u> - III - Font | • A A =        | ≡ = Norman Solution<br>= = = • • • • • • • • • • • • • • • • • | ۇك<br>Text<br>↓<br>↓<br>↓<br>↓<br>↓<br>↓<br>↓<br>↓<br>↓<br>↓<br>↓<br>↓<br>↓ | ↓ Fee         | Conditional Fo<br>Format as Tabl<br>Cell Styles *<br>Styles | rmatting •<br>e • | Hinsert<br>Delete<br>Forma<br>Cells | • Σ•<br>• ⊎•<br>t• ∢• | Sort &<br>Filter<br>Editi |  |
| $G3  \bullet  \vdots  \times  \checkmark  f_{x}  91589332$ |                           |                               |                |                                                                |                                                                             |               |                                                             |                   |                                     |                       |                           |  |
|                                                            | А                         | В                             | С              | D                                                              | E                                                                           | F             | G                                                           | Н                 | I                                   | J                     | к                         |  |
| 1                                                          | Email                     | Name                          | IC Number      | Attendance Dat                                                 | e Attendance Tim                                                            | MMC Numbe     | er Mobile No                                                |                   |                                     |                       |                           |  |
| 2                                                          | saad12@gmail.c            | om Syed Saad                  | 123456789      | 25/08/2017                                                     | 12:30                                                                       | 123456        | 1234567                                                     |                   |                                     |                       | 10                        |  |
| 3                                                          | xyz@abc.com               | ABC Xyz                       | 987654321      | 26/08/2017                                                     | 12:31                                                                       | 123456897     | 91589332                                                    |                   |                                     |                       |                           |  |
| 4                                                          |                           |                               |                |                                                                |                                                                             |               |                                                             |                   |                                     |                       |                           |  |
| 5                                                          |                           |                               |                |                                                                |                                                                             |               |                                                             |                   |                                     |                       |                           |  |
| 0                                                          |                           |                               |                |                                                                |                                                                             |               |                                                             |                   |                                     |                       |                           |  |
| /<br>0                                                     |                           |                               |                |                                                                |                                                                             |               |                                                             |                   |                                     |                       |                           |  |
| Q                                                          |                           |                               |                |                                                                |                                                                             |               |                                                             |                   |                                     |                       |                           |  |
| 10                                                         |                           |                               |                |                                                                |                                                                             |               |                                                             |                   |                                     |                       |                           |  |
| 11                                                         |                           |                               |                |                                                                |                                                                             | _             |                                                             | _                 |                                     |                       |                           |  |
| 12                                                         |                           |                               |                |                                                                | 🕗 CORR                                                                      | ECT           | 1.1                                                         |                   |                                     |                       |                           |  |
| 13                                                         |                           |                               |                |                                                                |                                                                             |               |                                                             |                   |                                     |                       |                           |  |
| 14                                                         |                           |                               |                |                                                                |                                                                             |               |                                                             |                   |                                     |                       |                           |  |
| 15                                                         |                           |                               |                |                                                                |                                                                             |               |                                                             |                   |                                     |                       |                           |  |
| 16                                                         |                           |                               |                |                                                                |                                                                             |               |                                                             |                   |                                     |                       |                           |  |
| 17                                                         |                           |                               |                |                                                                |                                                                             |               |                                                             |                   |                                     |                       |                           |  |
| 18                                                         |                           |                               |                |                                                                |                                                                             |               |                                                             |                   |                                     |                       |                           |  |
| 19                                                         |                           |                               |                |                                                                |                                                                             |               |                                                             |                   |                                     |                       |                           |  |
| 20                                                         |                           |                               |                |                                                                |                                                                             |               |                                                             |                   |                                     |                       |                           |  |

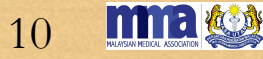

Example of incorrect Excel sheet is shown here:

In case you used your own excel please convert back into the MMA Excel Sheet by following the below steps <u>1 to 14</u>:

- 1) Open "Notepad" in your computer at Start Menu.
- 2) Copy from "Your Excel" and paste to "Notepad" and copy from the "Notepad" to paste into "MMA Excel"
- 3) Please copy and paste the following attendance details one by one.

|        | Au               | utoSave 💽 Off 📕           | <del>ნ</del> ∙ ∂+ ∓                                                                                                    | Book1 -      | Excel      | Suria Rao Payadath                                        | allie 🗹 —                                  |                                                           | ×    |
|--------|------------------|---------------------------|----------------------------------------------------------------------------------------------------|--------------|------------|-----------------------------------------------------------|--------------------------------------------|-----------------------------------------------------------|------|
| 100.78 | File             | e Home Inser              | t Page Layout Formulas                                                                                                    | Data Revie   | w View He  | elp Acrobat                                               | ♀ Tell me                                  | ि हि S                                                    | hare |
|        | Paste            | Arial<br>B I U            | $\begin{array}{c c} \bullet & \bullet \\ \hline \bullet & \bullet \\ \hline \bullet & \bullet \\ \hline \bullet & \bullet \\ \hline \bullet & \bullet \\ \hline \hline \bullet & \bullet \\ \hline \hline \hline \bullet & \bullet \\ \hline \hline \hline \bullet & \bullet \\ \hline \hline \hline \hline \bullet & \bullet \\ \hline \hline \hline \hline \hline \hline \hline \hline \hline \hline \hline \hline \hline \hline \hline \hline \hline \hline$ | ent ⊊ Numb   | al ▼       | tional Formatting *<br>at as Table *<br>tyles *<br>Styles | Hinsert ▼<br>Delete ▼<br>Format ▼<br>Cells | $\mathbf{x} = \frac{\mathbf{A}}{2} \mathbf{x} \mathbf{x}$ |      |
| +      | A3               | • : ×                     | √ <i>f</i> <sub>x</sub> Dr Tan Sri Zam                                                                                                    | 1            |            |                                                           |                                            |                                                           | Y    |
|        |                  | А                         | В                                                                                                    | с            | D          | E                                                         | F                                          | G                                                         |      |
|        | 1 <mark>N</mark> | Name                      | IC number                                                                                                    | Phone number | Date       | Time                                                      | MMC                                        |                                                           |      |
|        | 2                |                           |                                                                                                    |              |            |                                                           |                                            |                                                           |      |
|        | 3 D              | Dr Tan Sri Zam            | 930625085125                                                                                                    | 013-5263757  | 13-01-2018 | 15:53                                                     | 12345                                      | 5                                                         | _    |
|        | 4 D              | Dr Datin natasha          | 550625084547                                                                                                    | 012-2502365  | 13-01-2018 | 3:53                                                      | 405.00                                     |                                                           |      |
|        | 5 U<br>6 k       | or tan Sri Dana           | 930625085181                                                                                                    | 012-258/952  | 13-Jan-18  | 15:00                                                     | 12564                                      | +                                                         |      |
|        | о к<br>7 а       | amarnasaan<br>Ji abdullab | 180225084547                                                                                                    | 012-2587952  | 13-01-2018 | 15:00                                                     | 12265                                      | ;                                                         |      |
|        | / <u>a</u><br>R  | abuunan                   | 400223004347                                                                                                    | 012-2307332  | 13.01.2010 | 13,23                                                     | 12503                                      | ,                                                         |      |
|        | 9                |                           |                                                                                                    |              |            |                                                           |                                            |                                                           |      |
|        | 0                |                           |                                                                                                    |              |            |                                                           |                                            |                                                           |      |
|        | 1                |                           |                                                                                                    |              |            |                                                           |                                            |                                                           |      |
|        | 2                |                           |                                                                                                    |              | OPPECT     |                                                           |                                            |                                                           |      |
|        | 3                |                           |                                                                                                    |              | ORREOT     |                                                           |                                            |                                                           |      |
|        | 4                |                           |                                                                                                    |              |            | -                                                         |                                            |                                                           |      |
|        | 5                |                           |                                                                                                    |              |            |                                                           |                                            |                                                           |      |
|        | 6                |                           |                                                                                                    |              |            |                                                           |                                            |                                                           |      |
|        | 7                |                           |                                                                                                    |              |            |                                                           |                                            |                                                           |      |
|        | 8                |                           |                                                                                                    |              |            |                                                           |                                            |                                                           |      |
|        | 9                |                           |                                                                                                    |              |            |                                                           |                                            |                                                           |      |
|        | 0                |                           |                                                                                                    |              |            |                                                           |                                            |                                                           |      |

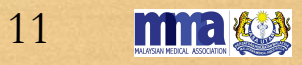

4) Please make sure that the <u>Email address, Name, MMC number and contact number</u> are in "TEXT Format".
 Example on how to check is shown below, steps 1 to 5:

ma

| AutoSave 💽 Off 📕                       | 5- ⇔ -                                                                                                    | Book1 -                                                                                                    | Excel                                             | Suria Rao Payadath                                       | allie 雨 —                                       | o x                         |    | AutoSave 💽 Off 📮 🗲                | י כ     | ¢- ∓                             | A                | ttendance             | Sheet Sample (         | 1) - Excel                                                                                | Suria F                                                    | lao Payadati         | nallie E                                 | n –                                              |                            |
|----------------------------------------|----------------------------------------------------------------------------------------------------|----------------------------------------------------------------------------------------------------|---------------------------------------------------|----------------------------------------------------------|-------------------------------------------------|-----------------------------|----|-----------------------------------|---------|----------------------------------|------------------|-----------------------|------------------------|-------------------------------------------------------------------------------------------|------------------------------------------------------------|----------------------|------------------------------------------|--------------------------------------------------|----------------------------|
| File Home Ins                          | ert Page Layout Formula                                                                                                    | ıs Data Revie                                                                                                    | ew View He                                        | elp Acrobat                                              | ♀ Tell me                                       | 🖻 Share                     |    | File Home Insert                  |         | Page Layout Formulas Dat         | ta               | Review                | View He                | elp Acrobat                                                                               | ♀ Tell me w                                                | hat you wan          | t to do                                  |                                                  |                            |
| Paste Clipboard                        | $\begin{array}{c c} & & & \\ \hline & & & \\ \hline & & & \\ \hline & & \\ \hline \hline & & \\ \hline & & \\ \hline \hline & & \\ \hline \hline \\ \hline & & \\ \hline \hline \\ \hline & & \\ \hline \hline \\ \hline & & \\ \hline \hline \\ \hline \hline \\ \hline \hline \\ \hline \hline \\ \hline \hline \\ \hline \hline \\ \hline \hline \\ \hline \hline \\ \hline \hline \hline \\ \hline \hline \hline \\ \hline \hline \hline \\ \hline \hline \hline \hline \\ \hline \hline \hline \hline \hline \\ \hline \hline \hline \hline \hline \hline \hline \hline \hline \hline \hline \hline \hline \hline \hline \hline \hline \hline \hline \hline$ | E E P<br>E E E F<br>S T E F<br>S T | al V RECondi<br>% V Forma<br>8 V Cell St<br>ber G | tional Formatting *<br>1t as Table *<br>yles *<br>Styles | Ensert ▼ Σ<br>Delete ▼ ↓<br>Format ↓<br>Cells E | · A₂▼·<br>· ♪ ·<br>diting ^ | Pa | Calibri<br>B I U →<br>ipboard G 1 | Font    |                                  | Þ<br>∎ Đ≣<br>ent | ĕ₽ T<br>              | ext<br>• % •<br>Number | € Cor<br>€ Cor<br>For<br>Cor<br>For<br>Cor<br>Cor<br>Cor<br>Cor<br>Cor<br>Cor<br>Cor<br>C | nditional Formatti<br>mat as Table ~<br>Styles ~<br>Styles | ing ▼ 📲 I<br>🖹 [<br> | nsert +<br>Delete +<br>Format +<br>Cells | ∑ · A<br>Z<br>· Z<br>· Sort<br>· Filter<br>Editi | & Find<br>r * Sele<br>ting |
| A3 🔻 :                                 | × ✓ f <sub>x</sub> Dr Tan Sri Z                                                                                                    | am                                                                                                    |                                                   |                                                          |                                                 | ~                           | B  | 2 • : ×                           | ~       | ∫ f <sub>≭</sub> Dr Tan Sri Zam  |                  |                       |                        |                                                                                           |                                                            |                      |                                          |                                                  |                            |
| A                                      | В                                                                                                    | С                                                                                                    | D                                                 | E                                                        | F                                               | G                           | 4  | A 3                               | - 0     |                                  | -<br>            |                       | E                      | F                                                                                         | G                                                          | Н                    | 1                                        | J                                                | к                          |
| 1 Name                                 | IC number                                                                                                    | Phone number                                                                                                    | Date                                              | Time                                                     | MMC                                             |                             | 1  | Email Nan                         | m Tra B |                                  | 00 🐟             | = )ate                | Attendance             | Time MMC Nun                                                                              | 1224567                                                    |                      |                                          |                                                  |                            |
| 2<br>2 Dr Tan Sri Zam                  | 020525085125                                                                                                    | 012 5262757                                                                                                    | 12 01 2019                                        | 15,52                                                    | 10045                                           |                             | 2  | xyz@abc.com Dr D                  | na ti   | n natasha 1987654321 26/0        | 08/201           | 7                     | 12:30                  | 12345689                                                                                  | 1254507                                                    |                      |                                          |                                                  |                            |
| Dr Tall Sil Zalli     Dr Datin natasha | 550625084547                                                                                                    | 012-2502265                                                                                                    | 12-01-2018                                        | 2:52                                                     | 12343                                           |                             | 4  | Drt                               | ta X    | Cut                              | 00/201           | .,                    | 12.51                  | 123450057                                                                                 | 51505552                                                   |                      |                                          |                                                  |                            |
| 5 Dr tan Sri Dana                      | 930625085181                                                                                                    | 012-2587952                                                                                                    | 13-Jan-18                                         | 15:00                                                    | 12564                                           |                             | 5  | kam                               | ni 🕞    | 5 Cui                            | -                |                       |                        |                                                                                           |                                                            |                      |                                          |                                                  | 3                          |
| 6 kamal hasaan                         | N254689                                                                                                    | 012-2587952                                                                                                    | 13-01-2018                                        | 15:05                                                    | 12504                                           |                             | 6  | alia                              | al 👝    | <u>C</u> opy                     |                  |                       |                        |                                                                                           |                                                            |                      |                                          |                                                  |                            |
| 7 ali abdullah                         | 480225084547                                                                                                    | 012-2587952                                                                                                    | 13.01.2018                                        | 15:25                                                    | 12365                                           |                             | 7  |                                   |         | Paste Options:                   |                  |                       |                        |                                                                                           |                                                            |                      |                                          |                                                  |                            |
| 8                                      |                                                                                                    |                                                                                                    |                                                   | ,                                                        |                                                 |                             | 8  |                                   |         | Ē                                |                  |                       |                        |                                                                                           |                                                            |                      |                                          |                                                  |                            |
| 9                                      |                                                                                                    |                                                                                                    |                                                   |                                                          |                                                 |                             | 9  |                                   |         | Paste Special                    |                  |                       |                        |                                                                                           |                                                            |                      |                                          |                                                  |                            |
| 10                                     |                                                                                                    |                                                                                                    |                                                   |                                                          |                                                 |                             | 10 |                                   | G       | Smart Lookun                     | -                |                       |                        |                                                                                           |                                                            |                      |                                          |                                                  |                            |
| 11                                     |                                                                                                    |                                                                                                    |                                                   |                                                          |                                                 |                             | 11 |                                   | 1       | sinare <u>c</u> ookap            |                  |                       |                        |                                                                                           |                                                            |                      |                                          |                                                  | 2                          |
| 12                                     |                                                                                                    |                                                                                                    |                                                   |                                                          |                                                 |                             | 12 |                                   |         | Insert                           | F                | ormat Cells           | s                      |                                                                                           |                                                            |                      |                                          | ? X                                              |                            |
| 13                                     |                                                                                                    |                                                                                                    |                                                   |                                                          |                                                 |                             | 13 |                                   |         | <u>D</u> elete                   | _                |                       |                        |                                                                                           |                                                            |                      |                                          |                                                  |                            |
| 14                                     | Z                                                                                                    |                                                                                                    |                                                   |                                                          |                                                 |                             | 14 |                                   |         | Clear Co <u>n</u> tents          | _ 0              | Number                | Alignment              | Font Border                                                                               | Fill Prote                                                 | ction                |                                          |                                                  |                            |
| 15                                     |                                                                                                    |                                                                                                    |                                                   |                                                          |                                                 |                             | 15 | -                                 | 1       | Quick Analysis                   |                  | <u>C</u> ategory:     |                        |                                                                                           |                                                            |                      |                                          |                                                  |                            |
| 16                                     |                                                                                                    |                                                                                                    |                                                   |                                                          |                                                 |                             | 16 |                                   | -       | Filter >                         |                  | General               | ~                      | Sample                                                                                    |                                                            |                      |                                          |                                                  |                            |
| 17                                     |                                                                                                    |                                                                                                    |                                                   |                                                          |                                                 |                             | 17 |                                   |         | Cort b                           |                  | Currency              |                        | Dr Tan Sri Zam                                                                            |                                                            |                      |                                          |                                                  |                            |
| 18                                     | Untitled -                                                                                                    | Notepad                                                                                                    |                                                   |                                                          |                                                 |                             |    |                                   | 1.      | 3011 /                           |                  | Accountin             | g                      | ext format cells ar                                                                       | e treated as text e                                        | ven when a i         | number is i                              | n the cell.                                      |                            |
| 19                                     | <u>File E</u> dit F <u>o</u>                                                                                                    | ormat <u>V</u> iew <u>H</u> elp                                                                                                    |                                                   |                                                          |                                                 |                             |    |                                   | É       | Insert Comment                   |                  | Time                  |                        | ne cen is displaye                                                                        | a couchy as entere                                         | :a.                  |                                          |                                                  |                            |
| 20                                     | Dr Tan Sri                                                                                                    | Zam                                                                                                    |                                                   |                                                          |                                                 |                             |    | 4                                 |         | <u>F</u> ormat Cells             | -                | Percentag<br>Fraction | e                      |                                                                                           |                                                            |                      |                                          |                                                  |                            |
| 21                                     | Dr Datin n                                                                                                    | Dana                                                                                                    |                                                   |                                                          |                                                 |                             |    |                                   | H       | PIC <u>K</u> From Drop-down List |                  | Scientific            |                        |                                                                                           |                                                            |                      |                                          |                                                  |                            |
| 22                                     | kamal hasa                                                                                                    | an                                                                                                    |                                                   |                                                          |                                                 |                             |    |                                   |         | Define Name                      |                  | Special               |                        |                                                                                           |                                                            |                      |                                          |                                                  |                            |
| 24                                     | ali abdull                                                                                                    | ah                                                                                                    |                                                   |                                                          |                                                 |                             |    |                                   | æ       | Link 🕨                           |                  | Custom                |                        |                                                                                           |                                                            |                      |                                          |                                                  |                            |
| 25                                     |                                                                                                    |                                                                                                    |                                                   |                                                          |                                                 |                             |    |                                   | G       |                                  |                  | E                     |                        |                                                                                           |                                                            |                      |                                          |                                                  |                            |
| 26                                     |                                                                                                    |                                                                                                    |                                                   |                                                          |                                                 |                             |    |                                   |         |                                  |                  | 9                     |                        |                                                                                           |                                                            |                      |                                          |                                                  |                            |
| 27                                     |                                                                                                    |                                                                                                    |                                                   |                                                          |                                                 |                             |    |                                   |         |                                  |                  |                       |                        |                                                                                           |                                                            |                      |                                          |                                                  |                            |
| 28                                     |                                                                                                    |                                                                                                    |                                                   |                                                          |                                                 |                             |    |                                   |         |                                  |                  |                       | $\sim$                 |                                                                                           |                                                            |                      |                                          |                                                  |                            |
| 29                                     |                                                                                                    |                                                                                                    |                                                   |                                                          |                                                 |                             |    |                                   |         |                                  |                  |                       |                        |                                                                                           |                                                            |                      |                                          |                                                  |                            |
| 30                                     |                                                                                                    |                                                                                                    |                                                   |                                                          |                                                 |                             |    |                                   |         |                                  |                  |                       |                        |                                                                                           |                                                            |                      |                                          |                                                  | 1                          |
| 31                                     |                                                                                                    |                                                                                                    |                                                   |                                                          |                                                 |                             |    |                                   |         |                                  |                  |                       |                        |                                                                                           |                                                            |                      |                                          |                                                  |                            |

### 5) All "*IC number*" must be **12 digits (complete), without "-"**.

6) If any "-" in the the *phone number and IC Number* please delete the "-".

| AutoSave 💽 off 🗖   | <del>6</del> - ∂ - ∓                | Book1 -                                                                    | Excel                                  | Suria Rao Payadatha                              | allie 🖻                          | - 0                                                                                                 | ×       |    | AutoSave 💿 Off  | 8      | ਙ੶ <i>ੇ</i> ੶∓                      |              | Attendance                                                                                                    | Sheet Sample   | :(1) - Ex      | cel              | Suria Rad                                             | Payadath                | allie                        |
|--------------------|-------------------------------------|----------------------------------------------------------------------------|----------------------------------------|--------------------------------------------------|----------------------------------|----------------------------------------------------------------------------------------------------|---------|----|-----------------|--------|-------------------------------------|--------------|----------------------------------------------------------------------------------------------------|----------------|----------------|------------------|-------------------------------------------------------|-------------------------|------------------------------|
| File Home Inser    | t Page Layout Formulas              | Data Revie                                                                 | ew View H                              | elp Acrobat                                      | ♀ Tell me                        | Ŀ                                                                                                   | 🖻 Share |    | File Home       | Inser  | rt Page Layou                       | ıt Formulas  | Data Review                                                                                                    | View H         | lelp           | Acrobat          | ♀ Tell me wha                                         | you want                | to do                        |
| Paste              |                                     | = <sup>2</sup> <sup>b</sup><br>= ⊡ -<br>≫ -<br><sup>2</sup> <sup>o</sup> + | ber ▼ 💦 Cond<br>% ۶ 🐺 Form<br>% Cell S | itional Formatting +<br>at as Table +<br>tyles + | Ensert -<br>Delete -<br>Format - | $\sum_{\mathbf{v}} \cdot \frac{\mathbf{A}}{2} \mathbf{v} \cdot$ $\mathbf{v} \cdot \mathbf{p} \cdot$ |         | P  | aste            | Ū      | • 11 • 1<br>•   🗄 •   🕭 •           |              | = ≫ - ĉ <sup>b</sup> 1<br>= •= •= ⊨ - C                                                                         | ext<br>₽ • % * | ▼<br>00.00.00. | Format<br>Condit | ional Formatting<br>: as Table <del>-</del><br>/les - | r ≊n In<br>≩r D<br>≣ Fo | isert ÷<br>elete ÷<br>ormat÷ |
| Clipboard 🕞        | Font 🕞 Align                        | nment 🗔 Num                                                                | ber 🕞                                  | Styles                                           | Cells                            | Editing                                                                                             | ~       | CI | lipboard 🕞      |        | Font                                | G A          | lignment 🕞                                                                                                    | Number         | r              | 3                | Styles                                                | 0                       | Cells                        |
| B3 🔻 : 🗙           | √ <i>f</i> <sub>x</sub> 93062508512 | 25                                                                         |                                        |                                                  |                                  |                                                                                                    | ~       | C  | 2 -             | $\sim$ | <ul> <li>✓ f<sub>x</sub></li> </ul> | 930625085125 |                                                                                                    |                |                |                  |                                                       |                         |                              |
| A                  | В                                   | С                                                                          | D                                      | E                                                | F                                | G                                                                                                   |         |    | A 1             |        | В                                   | с            | D                                                                                                    | E              |                | F                | G                                                     | н                       | 1                            |
| 1 Name             | IC number                           | Phone number                                                               | Date                                   | Time                                             | MMC                              |                                                                                                    |         | 1  | Email           | N      | ame                                 | IC Number    | Attendance Date                                                                                                 | Attendance     | e TimeN        | MMC Numbe        | Mobile No                                             |                         |                              |
| 2                  |                                     |                                                                            |                                        |                                                  |                                  |                                                                                                    |         | 2  | saad12@gmail.co | om Di  | r Tan Sri Zam                       | 930625085125 | 25/08/2017                                                                                                    | 12:30          | 1              | 23456            | 1234567                                               |                         |                              |
| 3 Dr Tan Sri Zam   | 930625085125                        | 013-5263757                                                                | 13-01-2018                             | 15:53                                            | 123                              | 345                                                                                                 |         | 3  | xyz@abc.com     | D      | r Datin natasha                     | 550625084547 | 26/08/2017                                                                                                    | 12:31          | 1              | 23456897         | 91589332                                              |                         |                              |
| 4 Dr Datin natasha | 550625084547                        | 012-2502365                                                                | 13-01-2018                             | 3:53                                             |                                  |                                                                                                    |         | 4  | saad12@gmail.co | om Di  | r tan Sri Dana                      | 930625085181 |                                                                                                    |                |                |                  |                                                       |                         |                              |
| 5 Dr tan Sri Dana  | 930625085181                        | 012-2587952                                                                | 13-Jan-18                              | 15:00                                            | 12                               | 564                                                                                                 |         | 5  | xyz@abc.com     | ka     | amal hasaan                         | N254689      |                                                                                                    |                |                |                  |                                                       |                         |                              |
| 6 kamal hasaan     | N254689                             | 012-2587952                                                                | 13-01-2018                             | 15:05                                            |                                  |                                                                                                    |         | 6  | saad12@gmail.co | om al  | i abdullah                          | 480225084547 |                                                                                                    |                |                |                  |                                                       |                         |                              |
| 7 ali abdullah     | 480225084547                        | 012-2587952                                                                | 13.01.2018                             | 15:25                                            | 12                               | 365                                                                                                 |         | 7  |                 |        |                                     |              |                                                                                                    |                |                |                  |                                                       |                         |                              |
| 8                  |                                     |                                                                            |                                        |                                                  |                                  |                                                                                                    |         | 8  |                 |        |                                     |              |                                                                                                    |                |                |                  |                                                       |                         |                              |
| 9                  |                                     |                                                                            |                                        |                                                  |                                  |                                                                                                    |         | 9  |                 |        |                                     |              |                                                                                                    |                |                |                  |                                                       |                         |                              |
| 10                 |                                     |                                                                            |                                        |                                                  |                                  |                                                                                                    |         | 10 | )               |        |                                     |              |                                                                                                    |                |                |                  |                                                       |                         |                              |
| 11                 |                                     |                                                                            |                                        |                                                  |                                  |                                                                                                    |         | 11 | 1               |        |                                     |              |                                                                                                    |                |                |                  |                                                       |                         |                              |
| 12                 |                                     |                                                                            |                                        |                                                  |                                  |                                                                                                    |         | 12 | 2               |        |                                     |              |                                                                                                    |                |                |                  |                                                       |                         |                              |
| 13                 |                                     |                                                                            |                                        |                                                  |                                  |                                                                                                    |         | 13 | 3               |        |                                     |              |                                                                                                    |                |                |                  |                                                       |                         |                              |
| 14                 |                                     |                                                                            |                                        | Untitled - Not                                   | tenad                            |                                                                                                    |         |    |                 |        |                                     |              |                                                                                                    |                |                | ×                |                                                       |                         |                              |
| 15                 |                                     |                                                                            |                                        |                                                  |                                  |                                                                                                    |         |    |                 |        |                                     |              |                                                                                                    |                |                | ~                |                                                       |                         |                              |
| 16                 |                                     |                                                                            |                                        | Eile Edit Form                                   | iat <u>V</u> iew <u>H</u> elp    |                                                                                                    |         |    |                 |        |                                     |              |                                                                                                    |                |                |                  |                                                       |                         |                              |
| 17                 |                                     |                                                                            |                                        | 930625085125                                     |                                  |                                                                                                    |         |    |                 |        |                                     |              |                                                                                                    |                |                | ^                |                                                       |                         |                              |
| 18                 |                                     |                                                                            |                                        | 930625085181                                     |                                  |                                                                                                    |         |    |                 |        |                                     |              |                                                                                                    |                |                |                  |                                                       |                         |                              |
| 19                 |                                     |                                                                            |                                        | N254689                                          |                                  |                                                                                                    |         |    |                 |        |                                     |              |                                                                                                    |                |                |                  |                                                       |                         |                              |
| 20                 |                                     |                                                                            |                                        | 480225084547                                     |                                  |                                                                                                    |         |    |                 |        |                                     |              |                                                                                                    |                |                |                  |                                                       |                         |                              |
| 21                 |                                     |                                                                            |                                        |                                                  |                                  |                                                                                                    |         |    |                 |        |                                     |              |                                                                                                    |                |                |                  |                                                       |                         |                              |
| 22                 |                                     |                                                                            |                                        |                                                  |                                  |                                                                                                    |         |    |                 |        |                                     |              |                                                                                                    |                |                |                  |                                                       |                         |                              |
| 23                 |                                     |                                                                            |                                        |                                                  |                                  |                                                                                                    |         |    |                 |        |                                     |              |                                                                                                    |                |                |                  |                                                       |                         |                              |
| 24                 |                                     |                                                                            |                                        |                                                  |                                  |                                                                                                    |         |    |                 |        |                                     |              |                                                                                                    |                |                |                  |                                                       |                         |                              |
| 25                 |                                     |                                                                            |                                        |                                                  |                                  |                                                                                                    |         |    |                 |        |                                     |              |                                                                                                    |                |                |                  |                                                       |                         |                              |
| 26                 |                                     |                                                                            |                                        |                                                  |                                  |                                                                                                    |         |    |                 |        |                                     |              |                                                                                                    |                |                |                  |                                                       |                         |                              |
| 27                 |                                     |                                                                            |                                        |                                                  |                                  |                                                                                                    |         |    |                 |        |                                     |              |                                                                                                    |                |                |                  |                                                       |                         |                              |
| 28                 |                                     |                                                                            |                                        |                                                  |                                  |                                                                                                    |         |    |                 |        |                                     |              |                                                                                                    |                |                |                  |                                                       |                         |                              |
| 29                 |                                     |                                                                            |                                        |                                                  |                                  |                                                                                                    |         |    |                 |        |                                     |              |                                                                                                    |                |                |                  |                                                       |                         |                              |
| 30                 |                                     |                                                                            |                                        |                                                  |                                  |                                                                                                    |         |    |                 |        |                                     |              |                                                                                                    |                |                |                  |                                                       |                         |                              |
| 31                 |                                     |                                                                            |                                        |                                                  |                                  |                                                                                                    |         |    |                 |        |                                     |              |                                                                                                    |                |                |                  |                                                       |                         |                              |
|                    |                                     |                                                                            |                                        |                                                  |                                  |                                                                                                    |         |    |                 |        |                                     |              | ALCONOMIC DE LA CALCONICIONE DE LA CALCONICIONE DE LA CALCONICIÓN DE LA CALCONICIÓN DE LA CALCONICIÓN DE LA CAL |                |                | 10               |                                                       | 28 A                    |                              |
|                    |                                     |                                                                            |                                        |                                                  |                                  |                                                                                                    |         |    |                 |        |                                     |              |                                                                                                    |                |                | 13               |                                                       |                         |                              |

7) Kindly note, only the attendance <u>*Time and Date*</u> must **NOT** be copy and paste from the "<u>*Notepad*</u>".

8) Please view example below, provided in the MMA CPD system followed by the date/month/year (date) and 15:00 (time).

| ,≥ ∓                                      |                                                                                           |                               | Attendance            | e Sheet Sampl            | le (1) - Exc              | cel                                | Suria Rac                                             | o Payadath                                                                                                    | i ,                                       | AutoSave 🦲                                                               | Off P                                        | <b>.</b> 5- (                                                       | ∂- ∓                                         |                                                              |                                    |                                                          | Attendance                                  | e Sheet Sar             | nple (1) -                                                | Excel                    |                                          |
|-------------------------------------------|-------------------------------------------------------------------------------------------|-------------------------------|-----------------------|--------------------------|---------------------------|------------------------------------|-------------------------------------------------------|----------------------------------------------------------------------------------------------------|-------------------------------------------|--------------------------------------------------------------------------|----------------------------------------------|---------------------------------------------------------------------|----------------------------------------------|--------------------------------------------------------------|------------------------------------|----------------------------------------------------------|---------------------------------------------|-------------------------|-----------------------------------------------------------|--------------------------|------------------------------------------|
| age Layo                                  | ut Formulas                                                                               | Data                          | Review                | View                     | Help                      | Acrobat                            | ♀ Tell me what                                        | t you want                                                                                                    | F                                         | ile Ho                                                                   | me l                                         | nsert P                                                             | age Layou                                    | ıt Form                                                      | ulas                               | Data                                                     | Review                                      | View                    | Help                                                      | Acrobat                  | © Tell                                   |
| 11                                        |                                                                                           | ≡ ॐ •<br>≡ €≣ Э≣<br>Alignment | eb                    | Text<br>₽ - % °<br>Numbe | ▼<br>00.00.⇒0<br>10.00.⇒0 | Forma                              | tional Formatting<br>t as Table *<br>yles *<br>Styles | j ▼ Pr<br>To D<br>To D<br>To | Pa                                        | ste                                                                      | Calibri<br>B I                               | -<br>                                                               | 11 - /<br>- 👌 -                              |                                                              | = =<br>=<br>Ali                    | ∎ ≫ -<br>E e ∋≣                                          | eb<br>C≠<br>III →<br>G                      | Text<br>₽ - %<br>Num    | • €.0 ÷                                                   | Condit                   | ional Fo<br>t as Tab<br>/les *<br>Styles |
| $f_{\mathcal{K}}$                         | 13/01/2018                                                                                |                               |                       |                          | do                        | uble                               | CIICK                                                 |                                                                                                    | D                                         | 2                                                                        | • :                                          | $\times \checkmark$                                                 | f <sub>x</sub>                               | 13/01/20                                                     | 18                                 |                                                          |                                             |                         |                                                           |                          |                                          |
| i Zam<br>natasha<br>i Dana<br>saan<br>lah | C<br>IC Number<br>930625085125<br>550625084547<br>930625085181<br>N254689<br>480225084547 | Attenda<br>13/01/2            | D<br>ance Date<br>018 | E<br>Attendor            | ce Tim( M<br>1:<br>1:     | F<br>1MC Numb<br>23456<br>23456897 | G 4000000000000000000000000000000000000               | H                                                                                                    | 1<br>2<br>3<br>4<br>5<br>6<br>7<br>8<br>9 | A<br>Email<br>saad12@g<br>xyz@abc.c<br>saad12@g<br>xyz@abc.c<br>saad12@g | mail.com<br>om<br>mail.cor<br>om<br>mail.cor | Name<br>Dr Tan Si<br>Dr Datin<br>Dr tan Sr<br>kamal ha<br>ali abdul | ri Zam<br>natasha<br>i Dana<br>asaan<br>Ilah | C<br>93062508<br>55062508<br>93062508<br>N254689<br>48022508 | 27<br>5125<br>4547<br>5181<br>4547 | Attendar<br>13/01/20<br>13/01/20<br>13/01/20<br>13/01/20 | D<br>ICE Date<br>18<br>19<br>20<br>21<br>22 | Atten<br>15:00<br>12:31 | E<br>ance Time<br>opy Cells                               | F<br>123456<br>123456897 | er Mob<br>1234<br>9158                   |
|                                           |                                                                                           |                               |                       |                          |                           |                                    |                                                       |                                                                                                    | 11<br>12<br>13<br>14<br>15<br>16          |                                                                          |                                              |                                                                     |                                              |                                                              |                                    |                                                          |                                             | O Fi<br>O Fi            | ll <u>F</u> ormattir<br>Il With <u>o</u> ut I<br>ash Fill | ng Only<br>Formatting    |                                          |
|                                           | CONTRACTOR OF THE OWNER OF THE OWNER                                                      |                               | And the second second |                          |                           |                                    |                                                       |                                                                                                    |                                           |                                                                          |                                              |                                                                     |                                              |                                                              |                                    |                                                          |                                             | - Links I all the star  | 11                                                        |                          |                                          |

9) Final results, example shown below:

| ,  | AutoSave ( Off                                   | ਜ਼ ਙਾਟਾ ਦ               |                |                 |                                         |           |                |            | А            | ttendanc | e Sheet Sample       | e (1) - Exce                                                                                                    |                     |
|----|--------------------------------------------------|-------------------------|----------------|-----------------|-----------------------------------------|-----------|----------------|------------|--------------|----------|----------------------|----------------------------------------------------------------------------------------------------|---------------------|
| F  | ile Home                                         | Insert Page Layou       | ut Formulas    | Data Review     | View Help                               | Acrobat   | ♀ Tell me what | t you want | to do        |          |                      |                                                                                                    |                     |
| Pa | te<br>→ Cut<br>→ Copy →<br>Ste<br>→ Format Paint | Calibri<br>B I U -      | • 11 • A A     | · = = = ** ·    | <sup>ab</sup> Wrap Text<br>ा Merge & Co | enter -   | % , €.0        | Cond       | itional Forr | nat as   | Normal<br>Check Cell | Bad<br>Explan                                                                                                   | atory               |
|    | Clipboard                                        | ra Fo                   | ont            | G Al            | ignment                                 | 5         | Number         | 5          |              |          |                      |                                                                                                    | Sty                 |
| B2 |                                                  | $\times \checkmark f_x$ | Dr Tan Sri Zam |                 |                                         |           |                |            |              |          |                      |                                                                                                    |                     |
|    | А                                                | В                       | с              | D               | E                                       | F         | G              | н          | 1            | J        | к                    | L                                                                                                    | м                   |
| 1  | Email                                            | Name                    | IC Number      | Attendance Date | Attendance Tim                          | MMC Numbe | Mobile No      |            |              |          |                      |                                                                                                    |                     |
| 2  | saad12@gmail.co                                  | Dr Tan Sri Zam          | 930625085125   | 13/01/2018      | 15:00                                   | 12345     | 0135263757     |            |              |          |                      |                                                                                                    |                     |
| 3  | xyz@abc.com                                      | Dr Datin natasha        | 550625084547   | 13/01/2019      | 15:00                                   |           | 0122502365     |            |              |          |                      |                                                                                                    |                     |
| 4  | saad12@gmail.co                                  | m Dr tan Sri Dana       | 930625085181   | 13/01/2020      | 15:00                                   | 12564     | 0122587952     |            |              |          |                      |                                                                                                    |                     |
| 5  | xyz@abc.com                                      | kamal hasaan            | N254689        | 13/01/2021      | 15:00                                   |           | 0122587952     |            |              |          |                      |                                                                                                    |                     |
| 6  | saad12@gmail.co                                  | m ali abdullah          | 480225084547   | 13/01/2022      | 15:00                                   | 12365     | 0122587952     |            |              |          |                      |                                                                                                    |                     |
| 7  |                                                  |                         |                |                 |                                         |           |                |            |              |          |                      |                                                                                                    |                     |
| 8  |                                                  |                         |                |                 |                                         |           |                |            |              |          |                      |                                                                                                    |                     |
| 9  |                                                  |                         |                |                 |                                         |           |                |            |              |          |                      |                                                                                                    |                     |
| 10 |                                                  |                         |                |                 |                                         |           |                |            |              |          |                      |                                                                                                    |                     |
| 11 |                                                  |                         |                |                 |                                         |           |                |            |              |          |                      |                                                                                                    |                     |
| 12 |                                                  |                         |                |                 |                                         |           |                |            |              |          |                      |                                                                                                    |                     |
| 13 |                                                  |                         |                |                 |                                         |           |                |            |              |          |                      |                                                                                                    |                     |
| 14 |                                                  |                         |                |                 |                                         |           |                |            |              |          |                      |                                                                                                    |                     |
| 15 |                                                  |                         |                |                 |                                         |           |                |            |              |          |                      |                                                                                                    |                     |
| 16 |                                                  |                         |                |                 |                                         |           |                |            |              |          |                      |                                                                                                    |                     |
| 17 |                                                  |                         |                |                 |                                         |           |                |            |              |          |                      |                                                                                                    |                     |
| 18 |                                                  |                         |                |                 |                                         |           |                |            |              |          |                      |                                                                                                    |                     |
| 19 |                                                  |                         |                |                 |                                         |           |                |            |              |          |                      |                                                                                                    |                     |
| 20 |                                                  |                         |                |                 |                                         |           |                |            |              |          |                      |                                                                                                    |                     |
| 1  |                                                  |                         |                |                 |                                         |           |                |            |              |          |                      | A DAY OF A DAY OF A DAY OF A DAY OF A DAY OF A DAY OF A DAY OF A DAY OF A DAY OF A DAY OF A DAY OF A DAY OF A D | CONTRACT NOT STREET |

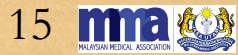